# Google Consent mode v2 Cookies

Brand: WeDevlops Product Code: google consent cookies Availability: In Stock Weight: 0.00kg Dimensions: 0.00cm x 0.00cm x 0.00cm

### Price: \$24.99

**Short Description** 

Google Consent Mode V2 Cookies Joomla Plugin is an enhanced framework designed by Google to help websites manage user consent for cookies and data collection in a privacy-compliant manner. It allows websites to adjust the behavior of Google tags (like Google Analytics and Google Ads) based on the consent preferences of users.

Description

Google Consent Mode V2 Cookies Joomla Plugin is an enhanced framework designed by Google to help websites manage user consent for cookies and data collection in a privacy-compliant manner. It allows websites to adjust the behavior of Google tags (like Google Analytics and Google Ads) based on the consent preferences of users.

#### **Key Features of Google Consent Mode V2 - Cookies:**

#### **Granular Consent Options:**

- Introduces additional parameters like ad\_user\_data and ad\_personalization to provide more detailed control over user consent for advertising and personalization.
- Works alongside existing parameters like ad\_storage and analytics\_storage.

#### **Dynamic Behavior:**

• Tags dynamically adapt based on user consent. For example, if a user denies consent for analytics, Google Analytics will operate in a restricted mode without storing cookies.

#### **Privacy Compliance:**

• Designed to align with data protection regulations like GDPR by ensuring that user preferences are respected.

#### **Basic and Advanced Modes:**

- **Basic Mode:** No data is collected or transmitted unless the user explicitly consents. (*if you will not using GTM or Google Tag Manager*)
- Advanced Mode: Allows limited data collection (like timestamps and referrer information) even without explicit consent, though this may raise compliance concerns in some regions.

•

This update emphasizes user privacy while still enabling websites to gather essential data for analytics and advertising in a compliant way. You can find more details on Google's official documentation.

## **Integrates Google Consent Mode V2 with Joomla 5.**

Ensure the plugin is enabled and that you have a GTM or Google Tag Manager active on your website.

To Download the GTM or Google Tag Manager click visit our site at www.<u>wedevlops.com</u> or click this link to <u>download</u>

Or visit this link directly - <u>https://wedevlops.com/developers-shop/product/150-joomla-google-tag-manager.html</u>

#### **Installation Procedure:**

Once installed; Navigate to Extensions > Plugins in your Joomla administrator panel. Search for the plugin named Google Consent v2. - Enable the settings according to your preference and enable the status of the plugin.

Make sure you enable the plugin settings to maximize the usage:

- ad\_storage
- analytics\_storage
- ad\_user\_data
- ad\_personalization
- personalization\_storage
- security\_storage

#### HOW TO TEST WITH GTM or Google Tag Manager:

- 1. You can use any tool such as Consent Mode Inspector on the Google Chrome browser extension
- 2. You can also use the https://tagassistant.google.com/ check our YouTube Video Tutorial

Note: If you are not using GTM or Google Tag Manager - You can check on the front end for the pop-up message like this: *This site uses cookies to enhance user experience*.

#### **CLICK HERE TO CHECK THE LIVE DEMO**

LIVE DEMO LINK CLICK HERE

| Google tag found            | C GTM-SZLBC7HS                            |                  |                  |              |                      |                             |                                                 |
|-----------------------------|-------------------------------------------|------------------|------------------|--------------|----------------------|-----------------------------|-------------------------------------------------|
| Summary Br                  | Container Details                         |                  |                  |              |                      |                             | 1.10                                            |
| Home                        | Container Name<br>joomla5 wedevlops.com ( | 8                |                  |              |                      | Google Consent Mo           | de V2                                           |
| · Home                      | Seurce                                    |                  |                  |              |                      | Integrates Coogle           | Concept Mode V2 with Joomla 5                   |
| 14 WindowLoaded             | On page gan Ja subbet                     |                  |                  |              |                      | Download more extensions at | Consent Mode v2 with Joomia 5<br>Swedevlops.com |
| 13 DOM Ready                | Output of GTM-S2LBC                       | 715 @            |                  |              |                      |                             |                                                 |
| 12 Container Loaded         | Tops                                      |                  | Variables        |              | Data Lay             | Analytics Storage           | Granted                                         |
| 11 Consent Default          | Event Consent State (3)                   |                  |                  |              |                      | Ad Shorage                  | Granted                                         |
| 10 Container Loaded         | Tate                                      | On page Default. | the page tiplate | Ourset State |                      | Ad User Data                | Granted                                         |
| 9 Initialization            | ad, storage                               | Granted          |                  | Granted      | 1                    |                             |                                                 |
| 8 Consert initialization    | analytics_storage                         | Granted          | *                | Granted      | /4                   | Ad Personalization          | Granted                                         |
| Consent mode on websi       | ad,uter,data                              | Granted          |                  | Granted      |                      |                             |                                                 |
|                             | ad_personalization                        | Granted          | 4                | Granted      | $\backslash \square$ | Personalization Storage     | Granted                                         |
| Coogle (ag Marager          | personalization_storage                   | Granted          | 4                | Granted      |                      |                             |                                                 |
| w Home                      | security_storage                          | Granted          | 4                | Granted      |                      | Security Storage            | Granted                                         |
| A STREET AND A STREET AND A |                                           |                  |                  |              |                      |                             |                                                 |

| You are here: Home | Main Menu                                  |
|--------------------|--------------------------------------------|
| Home               | Home<br>Demo for Social Media Icons Joomla |
| EPONT END VIEW     | Module<br>Demo Joomla Openstreet Map       |
|                    | Social Media Icons                         |
|                    | ()X100100                                  |
|                    | Login Form                                 |

Video Tutorial